#### ДОДАТОК 4

#### ІНСТРУКЦІЇ З ОТРИМАННЯ Унікального ідентифікатора організації (SAM) ПОСТАЧАЛЬНИКАМИ, ПІДРЯДНИКАМИ ТА ОДЕРЖУВАЧАМИ ГРАНТУ DAI

#### ПРОЦЕС ОТРИМАННЯ УНІКАЛЬНОГО ІДЕНТИФІКАТОРА ОРГАНІЗАЦІЇ ВИКЛАДЕНИЙ НИЖЧЕ:

- 1. Для подання запиту на отримання Унікального ідентифікатора організації (SAM) підготуйте таку інформацію:
  - а. Юридичне найменування організації
  - b. Фактична адреса (включно з індексом + 4)
  - с. Обліковий запис SAM.gov (це обліковий запис користувача, а не фактична реєстрація організації на SAM.gov).
    - i. **Якщо ви новий користувач**, для створення облікового запису SAM.gov, перейдіть за посиланням <u>www.sam.gov</u>.
      - 1. Клацніть «Зареєструватися» (Sign In) у верхньому правому куті.
      - 2. Клацніть «Створити обліковий запис користувача» (Create a User Account)

| 🛲 An (     | official website of the United States go             | vernment. <u>Here's how you know</u> . ~    |
|------------|------------------------------------------------------|---------------------------------------------|
|            |                                                      | SAM.GOV"                                    |
| sam<br>you | .gov is using Log<br>to sign in to your<br>and secur | tin.gov to allow<br>account safely<br>rely. |
| Email add  | iress                                                |                                             |
| Password   | L                                                    | Show password                               |
|            | Sign in                                              |                                             |
| 55         | Create an acco                                       | ount                                        |

- 3. Виберіть тип облікового запису:
  - а. Створіть Індивідуальний обліковий запис користувача для виконання таких завдань, як реєстрація/оновлення даних про вашу організацію, створення та керування записами виключення або перегляду даних

рівня «Виключно для службового використання» для записів організації.

- b. Створіть Системний обліковий запис користувача, якщо вам потрібен міжсистемний зв'язок або якщо ви виконуєте передачу даних із SAM до вашої державної системи баз даних. Введіть запитану інформацію, а потім клацніть «Надіслати» (Submit).
- 4. Клацніть «ГОТОВО» (DONE) на сторінці підтвердження. Ви отримаєте електронний лист із підтвердженням того, що ви створили обліковий запис користувача в SAM.
- 5. Клацніть посилання для підтвердження в електронному листі, яке містить код активації, протягом 48 годин, щоб активувати ваш обліковий запис користувача. Якщо посилання в електронному листі не має гіперпосилання (тобто не підкреслене та не відображається іншим кольором), скопіюйте посилання та вставте його в адресний рядок браузера. Тепер ви можете зареєструвати організацію.

ПРИМІТКА. Створення облікового запису користувача не створює реєстрацію в SAM, а також не оновлює існуючу реєстрацію в SAM.

 Після того, як ви зареєструвалися як користувач, ви можете отримати Унікальний ідентифікатор організації, натиснувши кнопку «Почати» (Get Started) на домашній сторінці SAM.gov.

 Ас official website of the United States government: Here's how you know?

| SAM.                                                                                                    | OV <sup>®</sup>                                                                                                    | Official U.S. Government Website                                                                                                    |
|----------------------------------------------------------------------------------------------------|----------------------------------------------------------------------------------------------------|----------------------------------------------------------------------------------------------------|
| The Official U.S.<br>Contract Opportunities<br>(was fbo.gov)<br>Contract Data<br>(Reports ONLY from fpds.<br>Wage Determinations<br>(was wdol.gov)<br>Federal Hierarchy<br>Departments and Subties | overnment System for:<br>Assistance Listings<br>(was cfda.gov)<br>Entity Information<br>w) Entity Registrations, Disaster Response<br>Registry, Entity UEI and Exclusions<br>Entity Reporting<br>SCR and Bio-Preferred Reporting | NEW         Acgister Your Entity or Get a Unique Entity ID         Register your entity or get a Unique Entity ID to get started doing business with the federal government.         Get Started         Renew Entity         Wence Entity         Cet Started         Renew Entity         Cet Registration Status |

3. Натисніть кнопку «Почати» (Get Started) у вкладці «Почати» (Get Started)на сторінці «Реєстрація» (Registration).

| al website of the United States government Here's how you know 🗸                                                                                                    |                                                                                                    |
|----------------------------------------------------------------------------------------------------|----------------------------------------------------------------------------------------------------|
| AM.GOV*                                                                                                    | 図 Requests 😦 Notifications 器 Workspace 🗃 S                                                                                                    |
| Search Data Bank Data Services Help                                                                                                    |                                                                                                    |
| tting Started with Registration                                                                                                    | Entity Information Home                                                                                                    |
| he official U.S. government website for entity registration. Entity registration is FREE.                                                                                                    |                                                                                                    |
| Gefore You Get Started         Before you start your registration, there are a few steps you must complete first.         teview these steps to help ensure you set aside enough time to complete your egistration.         Image: Complete transmission of the transmission of the transmission of transmission of the transmission of transmission of the transmiss | NEW<br>Register Your Entity or Get a<br>Unique Entity ID<br>Register your entity or get a Unique Entity ID to<br>get started doing business with the federal<br>government. |
|                                                                                                    | Get Started                                                                                                    |
| 1 Request a DUNS Number                                                                                                    | Renew Entity                                                                                                    |
| All entities wishing to do business with the federal government must have a unique<br>entity identifier (UEI). Currently, the DUNS number, which is a unique nine-character<br>identification number provided by Dun & Bradstreet (D&B) free of charge, is the<br>official UEI. D&B assigns UEI (DUNS) for each physical location of a business.<br>Requesting a UEI (DUNS) takes about 10 minutes. Receiving a UEI (DUNS) takes 1–2<br>business days (under normal circumstances) when using the D&B web form.                                                                                                    | Check Registration Status                                                                                                    |
| Go to D&B web form @                                                                                                    |                                                                                                    |
|                                                                                                    |                                                                                                    |

4. Натисніть на сторінці «Почати» (Get Started) кнопку «Отримати Унікальний ідентифікатор організації» (Get Unique Entity ID).

| Get Started                                                                                                    |
|----------------------------------------------------------------------------------------------------|
| Register Entity                                                                                                    |
| An entity registration allows you to bid on government contracts and apply for federal assistance. As part of entity registration, we will assign you a Unique Entity ID (SAM).                                                                                                    |
| Comprehensive and current entity information is an essential part of the federal award process. It is important to prepare<br>your information and allow sufficient time to understand and accurately complete your registration. You only need to<br>complete and manage it here to remain eligible for federal awards. |
| You must renew your registration every 365 days for it to remain active.                                                                                                    |
| Get Unique Entity ID (SAM)                                                                                                    |
| If you only conduct certain types of transactions, such as reporting as a sub-awardee, you may not need to complete an entity registration. Your entity may only need a Unique Entity Identifier.                                                                                                    |
| You can get a Unique Entity ID (SAM) for your organization without having to complete a full entity registration.                                                                                                    |

5. Введіть інформацію про організацію.

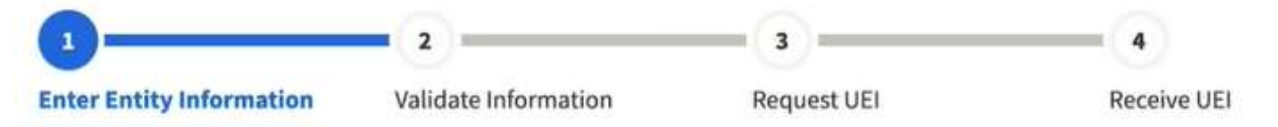

- а. Якщо у вас раніше був номер DUNS, переконайтеся, що ваше Юридичне найменування компанії та Фактична адреса є точними та збігаються з Інформацією про організацію, включно з великими літерами та розділовими знаками, що використовуються для реєстрації в DUNS.
- 6. По завершенні клацніть «Далі» (Next).
- 7. Підтвердіть інформацію про вашу компанію.

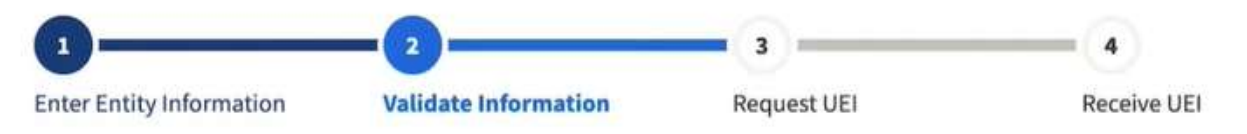

а. На цій сторінці у вас буде можливість обмежити публічний доступ до цієї інформації. «Дозволити вибраному запису бути загальнодоступним записом» (Allow the selected record to be a public display record). Якщо зняти цей прапорець, лише ви та користувачі федерального уряду зможуть шукати й переглядати інформацію про організацію, а такі організації, як DAI, не зможуть самостійно верифікувати наявність у вас Унікального ідентифікатора організації (SAM).

## Allow the selected record to be a public display record.

If you feel displaying non-sensitive information like your registration status, legal business name and physical address in the search engine results poses a security threat or danger to you or your organization, you can restrict the public viewing of you record in SAM's search engine. However, your non-sensitive registration information remains available under the Freedom of Information Act to those who download the SAM public data file. Learn more about SAM public search results 2.

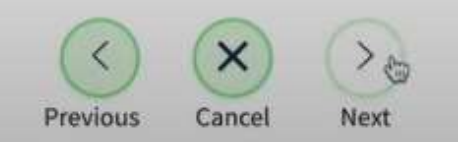

- 8. По завершенні клацніть «Далі» (Next).
- 9. Після завершення валідації клацніть «Запит на УЮ» (Request UEI), щоб отримати Унікальний ідентифікатор організації (SAM). Перш ніж запитувати УЮ (SAM), ви повинні підтвердити, з урахування встановленої законом відповідальності, що ви уповноважені здійснювати трансакції, щоб зменшити ймовірність несанкціонованих трансакцій, здійснених від імені вашої організації.

| 0                        | -2                   |             | 4           |
|--------------------------|----------------------|-------------|-------------|
| Enter Entity Information | Validate Information | Request UEI | Receive UEI |

## **Request UEI**

You have completed validation. Select Request UEI to be assigned a Unique Entity ID.

| VERIFIE                                    | D MATCH:                                                                                                    |
|--------------------------------------------|----------------------------------------------------------------------------------------------------|
| US TI                                      | ST COMPANY 999 • Public                                                                                                    |
| DUNS<br>362267                             | UNIQUE ENTITY ID:<br>515                                                                                                    |
| PHYSIC<br>3501 C                           | AL ADDRESS                                                                                                    |
| CENTE                                      | R VALLEY, PA 18034                                                                                                    |
|                                            |                                                                                                    |
|                                            |                                                                                                    |
| Before re<br>penalty o<br>select <b>Re</b> | questing your UEI, please certify that you are authorized to conduct transactions under<br>f law to reduce the likelihood of unauthorized transactions conducted for my entity. Then<br><b>quest UEI.</b> |
| l cer                                      | ify that I am authorized to conduct transactions on behalf of the entity.                                                                                                    |
|                                            |                                                                                                    |

10. Унікальний ідентифікатор організації відобразиться на наступній сторінці. SAM.gov надішле електронною поштою підтвердження з вашим Унікальним ідентифікатором організації.

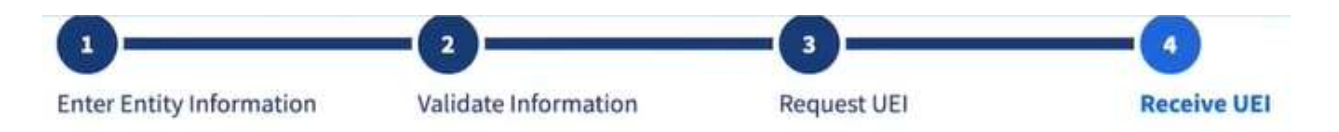

### **Receive UEI**

Congratulations! You have been assigned the following Unique Entity ID.

# EH4HG9MLR7Q6

| DUNS UNIQUE EN      | ITITY ID:           |                   |                          |         |  |
|---------------------|---------------------|-------------------|--------------------------|---------|--|
| 362267515           |                     |                   |                          |         |  |
| SAM UNIQUE EN       | ITITY ID:           |                   |                          |         |  |
| EH4HG9MLR7Q6        |                     |                   |                          |         |  |
| PHYSICAL ADDRESS    |                     |                   |                          |         |  |
| 3501 CORPORATE      | PKWY<br>A 18034     |                   |                          |         |  |
| US                  | 10054               |                   |                          |         |  |
|                     |                     |                   |                          |         |  |
|                     |                     |                   |                          |         |  |
|                     |                     |                   |                          |         |  |
| ou have finished as | tting your Unique F | ntity ID_select D | one to return to your wo | rksnare |  |

11. Якщо в майбутньому вам потрібно буде переглянути Унікальний ідентифікатор організації від SAM або оновити інформацію про організацію, увійдіть в SAM.gov і перейдіть до віджета «Керування організацією» (Entity Management).

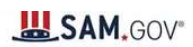

| Workspace                                                                                                  | Profile                                                                                                    |
|----------------------------------------------------------------------------------------------------|----------------------------------------------------------------------------------------------------|
| Entity Management                                                                                          | ۵                                                                                                    |
| What do I need for registration?                                                                           | Downloads Saved Searches Following                                                                                                    |
| ACTIVE DRAFT WORK IN SUBMITTED<br>PROGRESS<br>Next Update Due: Due in Next 30 days: 0 Entity Registrations | Pending Requests No pending requests                                                                                                    |
| Unique Entity ID                                                                                           | See All                                                                                                    |
|                                                                                                    | Notifications                                                                                                    |
| ACTIVE DRAFT                                                                                               | No available notifications                                                                                                    |
|                                                                                                    | See All                                                                                                    |
|                                                                                                    | Add A New Role                                                                                                    |
| System Accounts<br>1 0 0 0 0 0<br>ACTIVE DRAFT CHANGE REQUEST PENDING DEACTIVATED                          | Select on the options below to request a new role.<br>If you need a role that you do not see below,<br>contact an administrator for your organization<br>directly. |
|                                                                                                    | GS                                                                                                    |